## Computing

## Wie kann ich in Microsoft Word 365 ein Dokument vom Hochformat auf Querformat umstellen?

- Klicken Sie auf den Reiter Layout oben.
- Klicken Sie im Bereich Seite einrichten auf Ausrichtung und wählen Sie Querformat.
- Ihr Dokument wird automatisch auf das neue Format ausgerichtet.

Eindeutige ID: #1924 Verfasser: Christian Steiner Letzte Änderung: 2018-11-07 12:33